## Ajouter ou modifier un Conseil de discipline

### Ajouter ou modifier un Conseil de discipline

(②).

Pour ajouter un Conseil de discipline, cliquez sur le bouton Ajouter (①).

Pour modifier un Conseil de discipline, cliquez sur le bouton 🥢

du Conseil de discipline à modifier

| Pégase                      | ə                                                |                                                   |                           |                                            |                                         | Session en cours : Année sco | olaire 2024-2025 (T) ▼ |  |
|-----------------------------|--------------------------------------------------|---------------------------------------------------|---------------------------|--------------------------------------------|-----------------------------------------|------------------------------|------------------------|--|
| Accueil Personnes - A       | u quotidien + Comités, commissions, conseils, ES | S * Organisation * Liens externes * Ad            | ministration - Votre comp | ote                                        |                                         |                              |                        |  |
| Accueil > Conseils de disci | bline                                            |                                                   |                           |                                            |                                         |                              |                        |  |
| Conseils de dis             | cipline                                          |                                                   |                           |                                            |                                         |                              | ? AIDE                 |  |
| + AJOUTER 1                 |                                                  |                                                   |                           |                                            |                                         | Rechercher :                 |                        |  |
| Référence                   | ê Élève                                          | $\Leftrightarrow$ Date et heure $\Leftrightarrow$ | Salle 🔶                   | Dernier envoi convocation<br>élève/parents | Dernier envoi décision<br>élève/parents | Affaire suivie par           |                        |  |
| CDISC-2024-09-1             | COUSIN Louis                                     | Le 26/09/2024 à 11:00                             | 101                       | 20/08/2024                                 |                                         | TERRIER Maxence              | 2 0 0 0                |  |
|                             |                                                  |                                                   |                           |                                            |                                         |                              |                        |  |
|                             |                                                  |                                                   |                           |                                            |                                         |                              |                        |  |

Une nouvelle page s'ouvre. Complétez le formulaire. À chaque sauvegarde, le rendu (③) sera mis à jour. Vous pouvez utiliser la liste **Rendu à afficher** (④) pour voir les différents documents pouvant être imprimés.

| Péqose                                                                                                    |                                     |                                                                                                    |                                                                                                    | Ġ      |  |
|----------------------------------------------------------------------------------------------------|-------------------------------------|----------------------------------------------------------------------------------------------------|----------------------------------------------------------------------------------------------------|--------|--|
|                                                                                                    |                                     |                                                                                                    |                                                                                                    | _      |  |
| Accueir Personnes * Au quoluen * Connes, consens, cos * Organisation * Liens exemes * Administration * Volle Compte |                                     |                                                                                                    |                                                                                                    | _      |  |
| Accueil > Conseils de discipline > Modifier un conseil de discipline                                                |                                     |                                                                                                    |                                                                                                    |        |  |
| Modifier un conseil de discipline                                                                                   |                                     |                                                                                                    |                                                                                                    | ? AIDE |  |
| Élève et ses responsables                                                                                           | Rendu                               |                                                                                                    | 3                                                                                                    |        |  |
| ÉLÈVE Obligatoire                                                                                                   | Le rendu est                        | Le rendu est mis à jour à chaque sauvegarde.                                                         |                                                                                                    |        |  |
| BLANCHET Inaya *                                                                                                    |                                     |                                                                                                    |                                                                                                    |        |  |
| INE DE L'ÉLÈVE Obligatoire                                                                                          | Courrier à de                       | FICHER<br>estination de l'élève                                                                      | 4                                                                                                    | *      |  |
| 120724323DE                                                                                                    |                                     |                                                                                                    | U                                                                                                    |        |  |
| ADRESSE DE L'ÉLÈVE Obligatoire                                                                                      | Page 1                              | sur 2 - Zoom 100% +                                                                                  |                                                                                                    |        |  |
| RUE DU GAL LECLERCQ                                                                                                 | Egaŭté<br>Fraternité                |                                                                                                    | 62406 BETHUNE CEDEX<br>UAI : 0622425Z                                                                                                    |        |  |
| 80000 AMIENS                                                                                                    | L                                   | e Principal                                                                                          | à BETHUNE, le Dimanche 13 octobre 2024                                                                                                    |        |  |
|                                                                                                    | Le secrétariat<br>Affaire<br>MARTIN | de direction Envoi en recommandé avec acou<br>suivie par : INE.de.Téléve : 120724323DE<br>NEZ Nathan | usé de réception n°27 587 255 7841 0                                                                                                    |        |  |
|                                                                                                    |                                     | Qbjet : Convocation au Conseil d<br>Téléphone : Notification de mesure co                            | de discipline<br>Inservatoire                                                                                                    |        |  |
| RESPONSABLE 1 Obligatoire                                                                                           | ce.0822425                          | BLANCHET Inaya,<br>Email:<br>iz@ao-lile.fr Jai le regret de vous informer                            | que votre conduite m'amène à convoquer le Conseil de                                                                                                    |        |  |
| Monsieur * Thomas MARIN                                                                                             | CDISC                               | Référence :<br>C-2024-10-1<br>prévention, d'accompagnement e                                         | qui est susceptible d'arrêter à votre encontre toute sanction prévue au règlement<br>u collège. Le Conseil de discipline peut également prononcer des mesures de<br>, d'accompagnement et de réparation. |        |  |
|                                                                                                    |                                     | Le Conseil de discipline se tiendr                                                                   | ra le Lundi 21 octobre 2024, à 09h15, en salle 106.                                                                                                    |        |  |
| ADRESSE DU RESPONSABLE 1 Obligatore                                                                                 |                                     | Les faits suivants vous sont repri<br>- fdg<br>- sgdfgdf                                             | ochés :                                                                                                    |        |  |
| RUE DU GAL LECLERCQ                                                                                                 |                                     | <ul> <li>Articles du règlement intérie</li> <li>Vous trouverez, en document joi</li> </ul>           | ur enfreints : dsfgdfgdfg<br>int, une note d'information sur le déroulement du Conseil de                                                                                                    |        |  |
| 80000 AMIENS                                                                                                    |                                     | discipline. Vous noterez que le<br>que vos responsables légaux.                                      | Conseil de discipline souhaite pouvoir vous entendre ainsi                                                                                                    |        |  |

# Ajouter ou modifier un Conseil de discipline

#### Remarque

Si le responsable 1 et le responsable 2 habitent à la même adresse, veillez à taper la même adresse dans les 2 champs **Adresse du responsable** (⑤ et ⑥). Cela permettra de ne générer qu'un seul courrier de convocation pour les 2 responsables lors de l'impression.

Vous pouvez aussi utiliser les boutons **Copier l'adresse de l'élève** (⑦) pour copier l'adresse de l'élève dans les adresses des responsables 1 et 2 et **Copier l'adresse du responsable 1** (⑧) pour copier l'adresse du responsable 1 dans celle du responsable 2.

#### **Attention**

Les 2 adresses doivent être identiques à la virgule près. S'il y a un retour à la ligne en plus ou un espace en plus, les adresses seront considérées comme différentes et 2 courriers seront générés lors de l'impression.

| Pégase                                                                                                    |                                                                                                    | ⊡⇒                                                                                        |
|----------------------------------------------------------------------------------------------------|----------------------------------------------------------------------------------------------------|-------------------------------------------------------------------------------------------|
| Accueil Personnes • Au quotidien • Comités, commissions, conseils, ESS • Organisation • Liens externes • Administration • Votre compte |                                                                                                    |                                                                                           |
| Accueil > Conseils de discipline > Modifier un conseil de discipline                                                                   |                                                                                                    |                                                                                           |
| ADRESSE DE L'ÉLÈVE Obligatoire RUE DU GAL LECLERCQ 80000 AMIENS                                                                        | Page         1         Sur 2 - Zoom         100%         •         •           Jawer<br>Jaumer         Sur 2 - Zoom         100%         •         •         •           Jawer<br>Jaumer         La Prinspal         •         •         •         •         •           La Prinspal         •         •         •         •         •         •         •           La Prinspal         •         •         •         •         •         •         •         •         •         •         •         •         •         •         •         •         •         •         •         •         •         •         •         •         •         •         •         •         •         •         •         •         •         •         •         •         •         •         •         •         •         •         •         •         •         •         •         •         •         •         •         •         •         •         •         •         •         •         •         •         •         •         •         •         •         •         •         •         •         •         •<                                                                                                    | 08re 2024                                                                                 |
| RESPONSABLE 1 Obligatoire Monskeur Thomas MARIN                                                                                        | Empl. Burkinski minjak.<br>Ben 2002/42/BBURIES 7 2 ill s migat di su nationar que vote conduite manére à sonoquer la C<br>Réferenz<br>COSC-2004. Il se migat di su nazista di subastita d'animi al vote toba annon prèse a<br>COSC-2004. Il se migat di subastita d'animi di subastita<br>COSC-2004. Il se fons Juniore di se fondato la Lunda 21 octobre 2004, è 69h15, en salle 10<br>Les fons Juniores que sont reproché :<br>                                                                                                    | tonseil de<br>réglement<br>ssures de                                                      |
| RUE DU GAL LECLERCQ                                                                                                    | Andread our Apgement Indexus America: adoption     Would be contract, and down prior. Long and addreads on use defaultered our      displine. Vous andread, que la Contract de displine soulaite porvoir vous enter     Que on annexe de la personne qui assurea voire addread.     Vous avec la fors choix de la personne qui assurea voire addread.     Vous avec la fors choix de la personne qui assurea voire addread.     Vous avec la fors choix de la personne qui assurea voire addread.     Vous avec la fors choix de la personne qui assurea voire addread.     Journal de la defauta de la personne qui assurea voire addread testered     au collège. Vous voues bier ne communique la plus indiventes passible son     addread de la personne de la defaurante de passible anne addread de la personne de la defaurante passible anne addread de la personne de la defaurante passible anne addread de la personne de la defaurante de la personne de la defaurante de la defaurante defaurante de la defaurante de la defaurante de la defaurante defaurante de la defaurante de la defaurante de la defaurante de la defaurante defaurante defaurante defaurante defaurante defaurante defaurante defaurante defaurante defaurante defaurante defaurante defaurante defaurante defaurante defaurante defaur | Conseil de<br>drie ainsi<br>agir d'une<br>érangère<br>nom, son<br>Conseil de<br>Là 08n00. |
| RESPONSABLE 2       Madame     Sabrina MARIN       ADRESSE DU RESPONSABLE 2     COMER LADRESSE DE LÉLÊVE                               | En apotation de fartiste D.511-33 de coste de l'Education, je vous interne que<br>construit de construite la casoline la Lució 21 sotietre 2024. a 10046 Lucies à réasi<br>de san la Construite de la casoline la Lució 21 sotietre 2024. a 10046 Lucies à réasi<br>de la sance conservation n'est pas une sanction despinaires.<br>La vous prin d'agréer, factame, l'assurance conservations net pas une sanction despinaires.                                                                                                    | vous étes<br>mparution<br>dissement                                                       |
| RUE DU GAL LECLERCQ<br>80000 AMIENS                                                                                                    | NudSetTi was<br>NuESetTi was<br>Note ALCOTOG<br>Note ANDRA<br>Files John Nut Affordation                                                                                                    |                                                                                           |

### Personnes convoquées à titre de consultation

Outre l'élève, ses responsables et les membres du Conseil de discipline, vous pouvez convoquer d'autres personnes que les membres du Conseil de discipline souhaitent entendre (témoins, enseignants, ...).

Pour ce faire, dans la partie **Autres personnes convoquées à titre de consultation** (●), cliquez sur le bouton **Ajouter une personne consultée** (④). Une nouvelle ligne s'affiche (⑤). Sélectionnez la personne consultée et l'heure à laquelle elle est convoquée.

## Ajouter ou modifier un Conseil de discipline

Pour supprimer une personne, cliquez sur le bouton

de la ligne correspondante (④).

| Personnes - Au guotidien - Comités, commissions, conseils, ESS - Organisation - Liens externes - Administration - | Vot | re compte    |         |   |  |
|----------------------------------------------------------------------------------------------------|-----|--------------|---------|---|--|
| > Conseils de discipline > Modifier un conseil de discipline                                                      |     |              |         |   |  |
| BOULAY Joy × POTIER Malo × MOREAU Éli                                                                             |     |              |         |   |  |
| RES PERSONNES CONVOQUÉES À TITRE DE CONSULTATION                                                                  |     |              |         |   |  |
| Personne convoquée à titre de consultation                                                                        |     | eure de conv | ocation | 4 |  |
| BERTHELOT Hugo *                                                                                                  |     | 05:40        | *       |   |  |
| CLERC Clémence *                                                                                                  |     | 06:00        | *       |   |  |
| DUMOULIN Gérard (Parent d'élève au CA)                                                                            |     | 06:40        | *       |   |  |
| ALBERT Marius                                                                                                    |     | 07:00        | •       |   |  |
| ADAM Jeanne                                                                                                    |     | 00:00        | •       |   |  |
| IRE Á LAQUELLE SONT CONVOQUÉS L'ÉLÈVE ET LE(S) RESPONSABLE(S) LÉGAL(AUX) Obligatoire                              |     |              |         |   |  |
| 20                                                                                                    |     |              |         | Ŧ |  |
|                                                                                                    |     |              |         |   |  |
| voi des convocations                                                                                              |     |              |         |   |  |
|                                                                                                    |     |              |         |   |  |